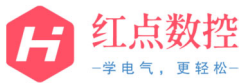

|                                  | FANUC Servo Guide 软件安装步骤                                                                                                    |                                          |                                     |  |  |
|----------------------------------|----------------------------------------------------------------------------------------------------|------------------------------------------|-------------------------------------|--|--|
| 1. 下载                            | 软件后,得到下图解压缩文件;                                                                                                    |                                          |                                     |  |  |
| ·                                | 」                                                                                                    |                                          |                                     |  |  |
|                                  | 名称                                                                                                    | 类型                                       | 大小                                  |  |  |
|                                  | <ul> <li>➢ FANUC Servo Guide V11.2.rar</li> <li>➢ Fanuc ServoGuideV3.20.rar</li> <li>➢ FANUC Servo Guide软件安装步骤.pdf</li> </ul>                                  | WinRAR 压缩文件<br>MinRAR 压缩文件<br>Adds Mathe | 246,851 KB<br>28,184 KB<br>2,935 KB |  |  |
| 2. 若电<br>件进<br><mark>11.2</mark> | <ol> <li>若电脑之前未安装过 Servo Guide 软件,则直接解压缩 "FANUC ServoGuideV3.2" 文件进行安装,若电脑已安装过 Servo Guide 软件,直接解压缩 "FANUC Servo Guide<br/>11.2" 文件进行安装,两个版本安装步骤相同;</li> </ol> |                                          |                                     |  |  |
| FANU<br>Fanuc<br>Fanuc           | <ul> <li>➢ FANUC Servo Guide V11.2.rar</li> <li>➢ Fanuc ServoGuideV3.20.rar</li> <li>➢ FANUC Servo Guide软件安装步骤.p.f</li> <li>Adobe Acrobat 2,935 KB</li> </ul>  |                                          |                                     |  |  |
| ANOC Servo Guide VII.2           |                                                                                                    |                                          |                                     |  |  |
|                                  |                                                                                                    |                                          |                                     |  |  |
| 标题                               | FANUC S                                                                                                    | ervo Guide 软                             | 件安装步骤                               |  |  |
| 版本                               | V11.2                                                                                                    | 制作                                       | HD                                  |  |  |
| 文档编号                             | HD-ZZSM-2204-01                                                                                                    | 日期                                       | 2022.04.25                          |  |  |

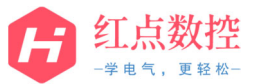

www.hongdiancnc.com

| 说明                                     |                 | 页数                                                                                                    | 2 / 13                                                                                                    |  |  |
|----------------------------------------|-----------------|----------------------------------------------------------------------------------------------------|----------------------------------------------------------------------------------------------------|--|--|
| 3. 双击" <mark>Setup.exe</mark> "开始软件安装; |                 |                                                                                                    |                                                                                                    |  |  |
| 4. 系统                                  | 推算<             | 樂型     大小       星期     文件未       星期     文件未       星期     文件未       星期     女件未       星期     女件未       星期     女件未       星期     女用空野町震       星期     山田宿安町震       星期     山田宿野町置       星期     山田宿野町置       星期     文本文件       星期     文本文件       星期     ア       ア     ア       ア     ア       ア     ア       ア     ア       ア     ア       ア     ア       ア     ア       ア     ア       ア     ア       ア     ア       ア     ア    ア     ア | A77 KB         20 KB         72 KB         72 KB         591 KB         1 KB         1 KB         1 KB         1 KB         1 KB         57 KB         50 KB         50 KB     < |  |  |
| InstallShield                          |                 |                                                                                                    |                                                                                                    |  |  |
| 标题                                     | FANUC Se        | FANUC Servo Guide 软件安装步骤                                                                                                    |                                                                                                    |  |  |
| 版本                                     | V11.2           | 制作                                                                                                    | HD                                                                                                    |  |  |
| 文档编号                                   | HD-ZZSM-2204-01 | 日期                                                                                                    | 2022.04.25                                                                                                    |  |  |
| 说明                                     |                 | 页数                                                                                                    | 2 / 13                                                                                                    |  |  |

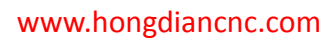

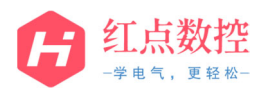

| 5. 点击 | " <mark>下一步</mark> ";       |    |            |  |  |  |
|-------|-----------------------------|----|------------|--|--|--|
| 6. 在许 | 3. 魚田 ビッジ:                  |    |            |  |  |  |
| 标题    | 标题 FANUC Servo Guide 软件安装步骤 |    |            |  |  |  |
| 系统版本  | V11.2                       | 制作 | HD         |  |  |  |
| 文档编号  | HD-ZZSM-2204-01             | 日期 | 2022.04.25 |  |  |  |
| 说明    |                             | 页数 | 3 / 13     |  |  |  |

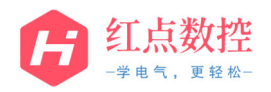

| 7. 填入 | 7. 填入用户名与公司名称后,继续点击" <mark>下一步</mark> ";                                                                                                    |    |            |  |  |
|-------|----------------------------------------------------------------------------------------------------|----|------------|--|--|
|       | FANUC SERVO GUIDE 设署                                                                                                    |    | X          |  |  |
|       | 客户信息                                                                                                    |    | Con V To   |  |  |
|       | 輸入您的信息。                                                                                                    |    |            |  |  |
|       | 请输入您的名字和所在公司的名称。                                                                                                    |    |            |  |  |
|       | 用户名 (0):                                                                                                    |    |            |  |  |
|       | но                                                                                                    |    |            |  |  |
|       | 公司名称 (C):                                                                                                    |    |            |  |  |
|       | HDCNC                                                                                                    |    |            |  |  |
| 8. 系统 | InstatiShiel         Image: CL-安@ T-安@ T         第         8. 系统弹出注册确认画面,点击"是";         Image: CL-安@ T-安@ T         Image: CL-安@ T-安@ T         Image: CL-安@ T-G         Image: CL-安@ T-G         Image: CL-G         Image: CL-G         I |    |            |  |  |
| 标题    | 标题 FANUC Servo Guide 软件安装步骤                                                                                                    |    |            |  |  |
| 系统版本  | V11.2                                                                                                    | 制作 | HD         |  |  |
| 文档编号  | HD-ZZSM-2204-01                                                                                                    | 日期 | 2022.04.25 |  |  |
| 说明    |                                                                                                    | 页数 | 4 / 13     |  |  |

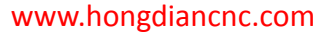

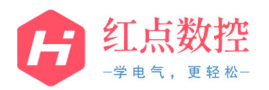

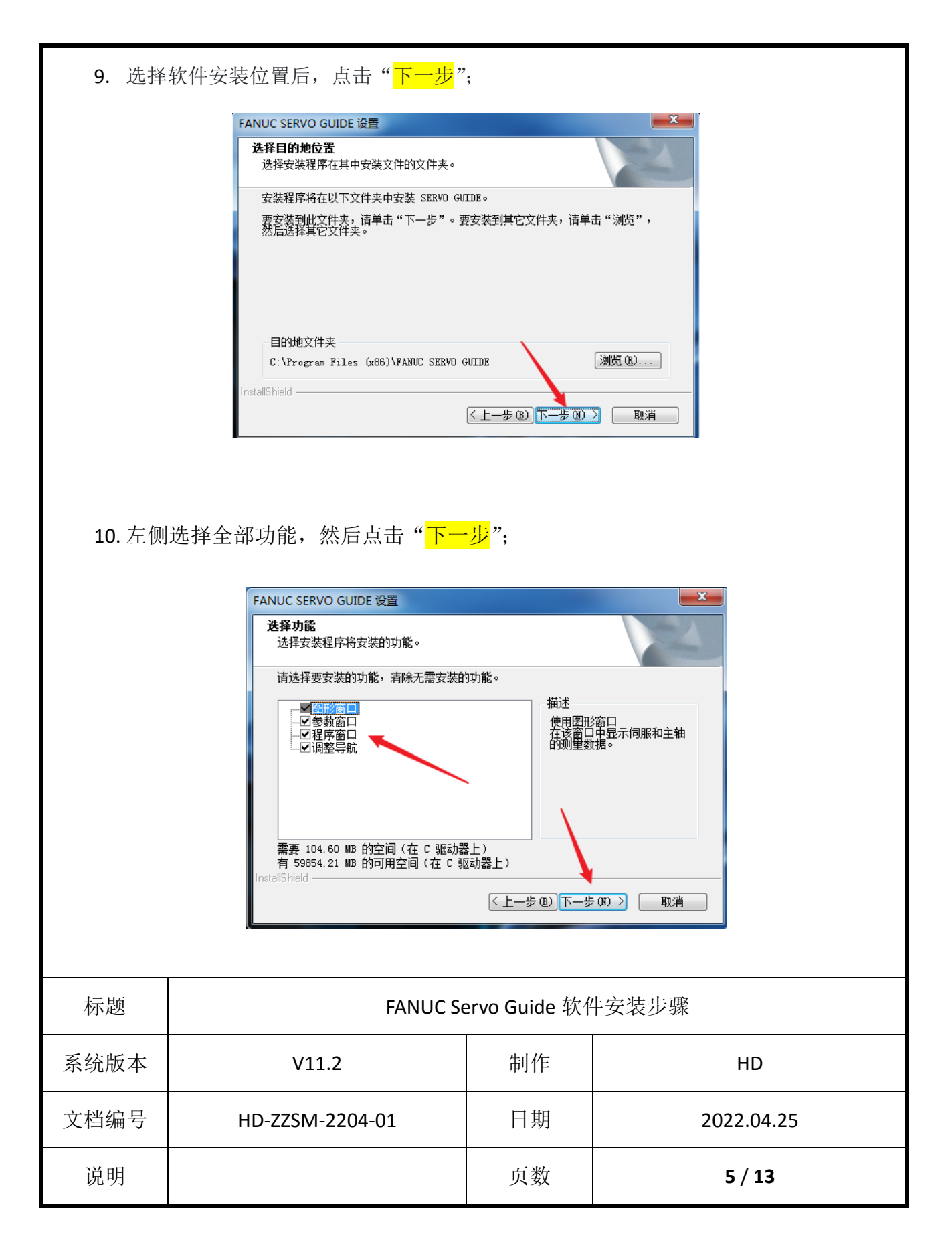

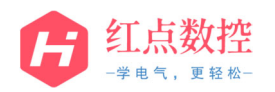

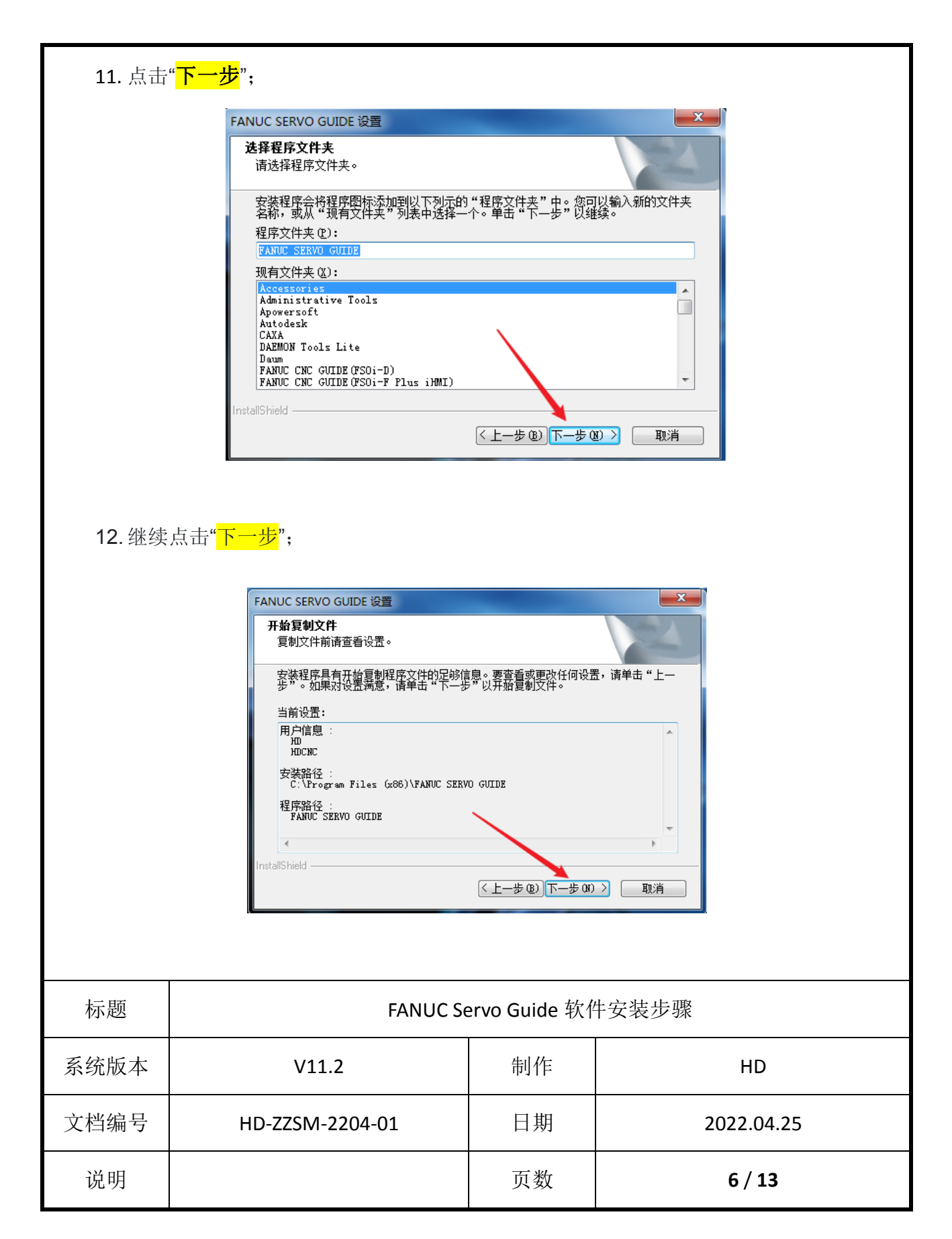

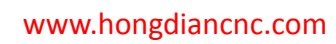

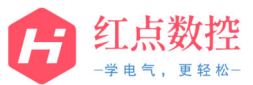

| 17. 此时放供自动定准。研究签注                                                                                                    |                          |          |            |  |  |
|----------------------------------------------------------------------------------------------------|--------------------------|----------|------------|--|--|
| <b>13.</b> µuhi                                                                                                    | 状件日 <b>幼</b> 女衣, 响 心 守付; |          |            |  |  |
|                                                                                                    | FANUC SERVO GUIDE 设置     |          |            |  |  |
|                                                                                                    | 安装状态                     |          |            |  |  |
| SERVO GUIDE 安裝程序正在执行所请求的操作。<br>InstallShield                                                                                                    |                          |          |            |  |  |
|                                                                                                    |                          |          |            |  |  |
|                                                                                                    | 共享 ▼ 刻录 新建文件夹            | 314 7701 | ± 4        |  |  |
| <ul> <li>              ◆ 院公日明 英型 大小             ○ 院公(4/25) 星期 快速方式 1 K8             ○ 222/4/25 星期 快速方式 1 K8             ○ 222/4/25 星期 快速方式 1 K8             ○ 222/4/25 星期 快速方式 1 K8             ○ 222/4/25 星期 快速方式 1 K8             ○ 222/4/25 星期 快速方式 1 K8             ○ 222/4/25 星期 快速方式 1 K8             ○ 222/4/25 星期 快速方式 1 K8             ○ 222/4/25 星期 快速方式 1 K8             ○ 222/4/25 星期 快速方式 1 K8             ○ 222/4/25 星期 快速方式 1 K8             ○ 222/4/25 星期 快速方式 1 K8             ○ 222/4/25 星期 快速方式 1 K8             ○ 注册來薄扫器             ○ 222/4/25 星期 快速方式 1 K8             ○ 注册來薄扫器             ○ 222/4/25 星期 快速方式 1 K8             ○ 注册來薄扫器             ○ 222/4/25 星期 快速方式 1 K8             ○ 注册來薄扫器             ○ 22/4/25 星期 快速方式 1 K8             ○ 注册來薄扫器             ○ 22/4/25 星期 快速方式 1 K8             ○ 注册來薄扫器             ○ 22/4/25 星期 快速方式 1 K8             ○ 注册來薄扫器             ○ 22/4/25 星期 快速方式 1 K8             ○ 注册來薄扫器             ○ 22/4/25 星期 快速方式 1 K8             ○ 注册來薄扫器             ○ 22/4/25 星期 快速方式             ○ 注册 ○ (22/4/25)             ○ 注册 ○ (22/4/25)             ○ 注册 ○ (22/4/25)             ○ 注册 ○ (22/4/25)             ○ 注册 ○ (22/4/25)             ○ 注册 ○ (22/4/25)             ○ (22/4/25)             ○ (22/4/25)             ○ (22/4/25)             ○ (22/4/25)             ○ (22/4/25)             ○ (22/4/25)             ○ (22/4/25)             ○ (22/4/25)             ○ (22/4/25)             ○ (22/4/25)             ○ (22/4/25)             ○ (22/4/25)             ○ (22/4/25)             ○ (22/4/25)             ○ (22/4/25)             ○ (22/4/25)             ○ (22/4/25)             ○ (22/4/25)             ○ (22/4/25)            ○ (22/4/25)             ○ (22/4/25)             ○ (22/4/25)             ○ (22/4/25)             ○ (22/4/25)            ○ (22/4/25)             ○ (22/4/25)             ○ (22/4/25)             ○ (22/4/25)            ○ (22/4/25)            ○ (22/4/25)            ○ (22/4/25)            ○ (22/4/25</li></ul> |                          |          |            |  |  |
| 标题                                                                                                    | FANUC Servo Guide 软件安装步骤 |          |            |  |  |
| 系统版本                                                                                                    | V11.2                    | 制作       | HD         |  |  |
| 文档编号                                                                                                    | HD-ZZSM-2204-01          | 日期       | 2022.04.25 |  |  |
| 说明                                                                                                    |                          | 页数       | 7 / 13     |  |  |

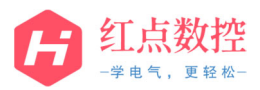

| 15. 系统开始安装"PS Monitor"功能软件,点击" <mark>下一步</mark> ";            |                                                                                  |                          |            |  |  |  |
|---------------------------------------------------------------|----------------------------------------------------------------------------------|--------------------------|------------|--|--|--|
| FANUC PS Monitor 设置                                           |                                                                                  |                          |            |  |  |  |
| 交迎使用 PS Monitor InstallShield Wizard                          |                                                                                  |                          |            |  |  |  |
| InstallShield(R) Wizard 将在计算机中安装 PS<br>Monitor。若要继续,请单击"下一步"。 |                                                                                  |                          |            |  |  |  |
|                                                               |                                                                                  |                          |            |  |  |  |
|                                                               |                                                                                  | <上一步®)下一步                | (11) 2 取消  |  |  |  |
| 16. 继续                                                        | 点击" <mark>下一步</mark> ";                                                          |                          |            |  |  |  |
|                                                               | FANUC PS Monitor 设置                                                              |                          |            |  |  |  |
|                                                               | 选择安装程序在其中安装文件的文件                                                                 | 夹。                       |            |  |  |  |
|                                                               | 安装程序将在以下文件夹中安装 PS Monitor。<br>要安装到此文件夹,请单击"下一步"。要安装到其它文件夹,请单击"浏览",<br>然后选择其它文件夹。 |                          |            |  |  |  |
|                                                               | 目的地文件夹                                                                           | _                        |            |  |  |  |
| C:\Program Files (x86)\PS Monitor 测览(图)                       |                                                                                  |                          |            |  |  |  |
|                                                               |                                                                                  |                          |            |  |  |  |
|                                                               |                                                                                  |                          |            |  |  |  |
|                                                               |                                                                                  |                          |            |  |  |  |
| 标题                                                            | FANUC Se                                                                         | FANUC Servo Guide 软件安装步骤 |            |  |  |  |
| 系统版本                                                          | V11.2                                                                            | V11.2 制作 HD              |            |  |  |  |
| 文档编号                                                          | HD-ZZSM-2204-01                                                                  | 日期                       | 2022.04.25 |  |  |  |
| 说明                                                            |                                                                                  | 页数                       | 8 / 13     |  |  |  |

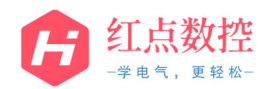

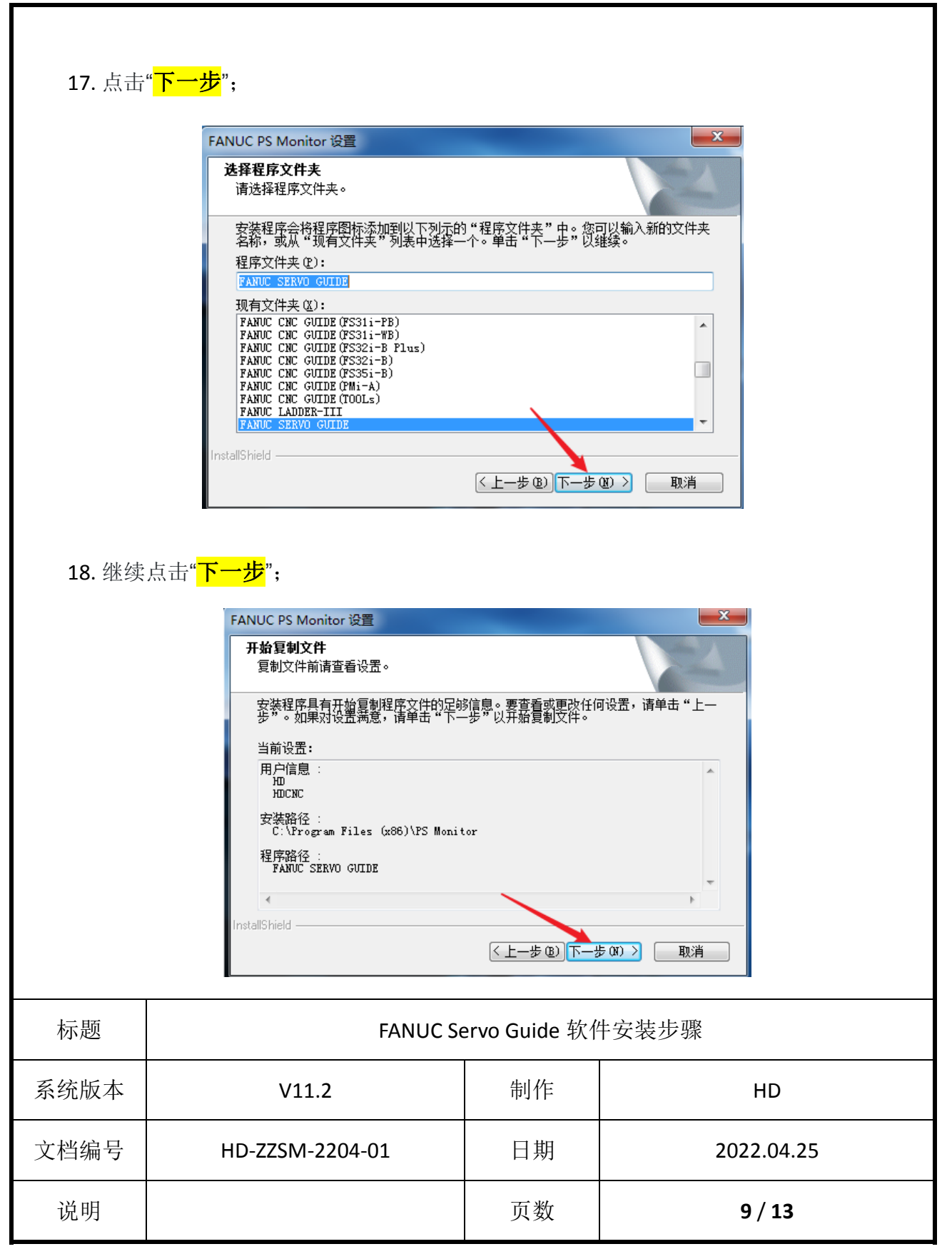

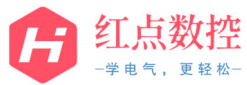

| 19. 软件 | 开始安装,安装结束后点击"完         FANUC PS Monitor 设置         「INUC PS Monitor 设置         「INUC PS Monitor 设置         「#ANUC PS Monitor 设置         「#ANUC PS Monitor Linear Comparison of the participation of the participation | 成";<br>tallShield Wizerd 完J<br>程序已完成在计算机中安導<br>(上一步 @) (<br>子 "是";<br>言要安装FFG计算载<br>是(Y) ( j | 東   東   王     王             王     < |
|--------|----------------------------------------------------------------------------------------------------|----------------------------------------------------------------------------------------------|----------------------------------------------------------------------------------------------------|
| 标题     | 标题 FANUC Servo Guide 软件安装步骤                                                                                                    |                                                                                              |                                                                                                    |
| 系统版本   | V11.2                                                                                                    | 制作                                                                                           | HD                                                                                                    |
| 文档编号   | HD-ZZSM-2204-01                                                                                                    | 日期                                                                                           | 2022.04.25                                                                                                    |
| 说明     |                                                                                                    | 页数                                                                                           | 10 / 13                                                                                                    |

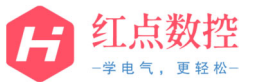

|                                             | 一字电气,更轻松一                                                                                                    |                                                                                                    |                                                                               |  |
|---------------------------------------------|----------------------------------------------------------------------------------------------------|----------------------------------------------------------------------------------------------------|-------------------------------------------------------------------------------|--|
| <b>21</b> . 进入软件安装界面,点击" <mark>OK</mark> "; |                                                                                                    |                                                                                                    |                                                                               |  |
| 22. 点击                                      | ● FFG Setting Support Setup          Image: Welcome to the FFG Setup cannot install system fil they are in use. Before proceed close any applications you may         Image: OK         Image: OK | tting Support insta<br>es or update share<br>ing, we recommend<br>be unning.<br>Exit Setup<br>e button below.<br>install FFG Setting<br>tion directory. | allation<br>d files if<br>that you<br>Support software to<br>Change Directory |  |
| 标题                                          | FANUC Se                                                                                                    | ervo Guide 软作                                                                                                    | 牛安装步骤                                                                         |  |
| 系统版本                                        | V11.2                                                                                                    | 制作                                                                                                    | HD                                                                            |  |
| 文档编号                                        | HD-ZZSM-2204-01                                                                                                    | 日期                                                                                                    | 2022.04.25                                                                    |  |
| 说明                                          |                                                                                                    | 页数                                                                                                    | 11 / 13                                                                       |  |

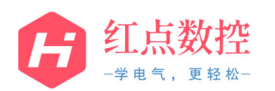

| 23. 点击" <mark>Continue</mark> ";                      |                 |               |            |  |
|-------------------------------------------------------|-----------------|---------------|------------|--|
| Ff6 Setting Support Setup was completed successfully. |                 |               |            |  |
| 标题                                                    | FANUC Se        | ervo Guide 软件 | 牛安装步骤      |  |
| 系统版本                                                  | V11.2           | 制作            | HD         |  |
| 文档编号                                                  | HD-ZZSM-2204-01 | 日期            | 2022.04.25 |  |
| 说明                                                    |                 | 页数            | 12 / 13    |  |

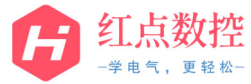

| <text><image/></text> |                                                                                                  |                              |                |  |
|-----------------------|--------------------------------------------------------------------------------------------------|------------------------------|----------------|--|
| UII PS Monitor        | 2022/4/25 星期 快速方式<br>2022/4/25 星期 快速方式<br>2022/4/25 星期 快速方式<br>2022/4/25 星期 快速方式<br>右键,发送到桌面快捷方式 | 1 KB<br>1 KB<br>1 KB<br>1 KB | SERVO<br>GUIDE |  |
|                       |                                                                                                  |                              |                |  |
| 标题                    | FANUC Se                                                                                         | ervo Guide 软件                | <b>+</b> 安装步骤  |  |
| 系统版本                  | V11.2                                                                                            | 制作                           | HD             |  |
| 文档编号                  | HD-ZZSM-2204-01                                                                                  | 日期                           | 2022.04.25     |  |
| 说明                    |                                                                                                  | 页数                           | 13 / 13        |  |